## Montana Personal Income Tax Extensions

### **Montana State Income Tax Extension Payment**

Step 1:

Click on the below link

# https://tap.dor.mt.gov/ /#15

Step 2:

Under Quick Links click on make a payment

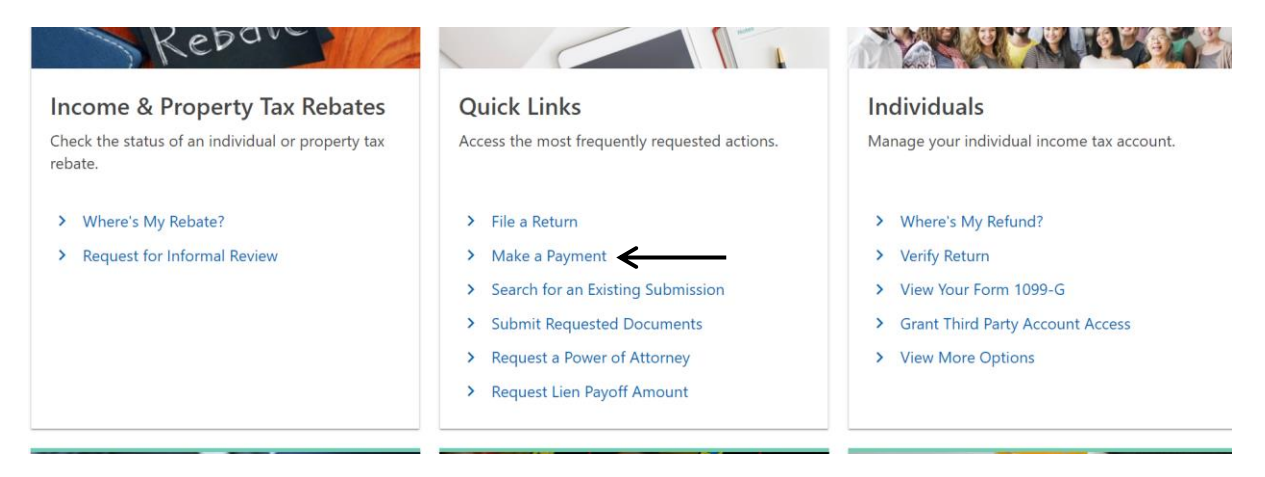

Step 3:

## Click on Next

| < Home |                                                                                 |          |      |
|--------|---------------------------------------------------------------------------------|----------|------|
|        | -0                                                                              |          |      |
| М      | ake a Payment                                                                   |          |      |
| Paym   | ent Options                                                                     |          |      |
| >      | Click the <b>Next</b> button to proceed and make a payment (without signing in) |          |      |
| >      | Sign in with your TAP logon to Schedule a Payment                               |          |      |
| >      | Setup Online Access (for TAP)                                                   |          |      |
|        |                                                                                 | Drovious | Nevt |
|        | •                                                                               | Previous | Next |

Step 4:

Enter contact information, select Identification options and enter payment identification as below

| Make a Payment                       | Customer Information                              |                                 |                                 |   |
|--------------------------------------|---------------------------------------------------|---------------------------------|---------------------------------|---|
| Contact Information                  |                                                   |                                 |                                 | C |
| Contact Name                         |                                                   | Required                        |                                 |   |
| Contact Phone *                      |                                                   | Required                        |                                 |   |
| Email *                              |                                                   | Required                        |                                 |   |
| *<br>Confirm Email                   |                                                   | Required                        |                                 | - |
| Identification                       |                                                   |                                 |                                 |   |
| Is the taxpayer name and contact     | name the same?                                    | Yes                             | No                              |   |
| Did you receive a letter or bill fro | m the Montana Department of Revenue?              | Yes                             | No                              |   |
| Are you submitting a payment fo      | r a recently submitted Unclaimed Property Report? | Yes                             | No                              |   |
| Do you know the Account ID?          | -                                                 | Yes                             | No                              |   |
|                                      | M                                                 |                                 |                                 |   |
| Payment Identification               | 1                                                 |                                 |                                 |   |
| Select an ID Type                    |                                                   | Federal Employer<br>ID # (FEIN) | Social Security<br>Number (SSN) |   |
| Social Security Number (SSN); this   | SSN will receive the payment *                    | Required                        |                                 | _ |
| Confirm the Social Security Numb     | er (SSN) *                                        | Required                        |                                 | _ |
| Choose the account you would lik     | e to pay                                          | Individual Income               | Tax ~                           | ( |

Step 5:

Enter the address and click on Address needs to be verified, then click on next

| Make a Payment    | Customer Information | Mailing A        | ddress      |        |               |
|-------------------|----------------------|------------------|-------------|--------|---------------|
| Mailing Address   |                      |                  |             |        |               |
| Country<br>Street | USA ~                | Address needs to | be verified | _      |               |
| Street 2          |                      |                  |             |        |               |
| Unit Type         | ~                    | Unit #           |             | City * | Required      |
| State             | MONTANA ~            | Zip *            | Required    | County |               |
| Attention         |                      |                  |             |        |               |
|                   |                      |                  |             |        | Previous Next |

#### Step 6:

### Select payment type as Extension payment

| -                   | <b>_</b>             |                                       |                                                                                                    |
|---------------------|----------------------|---------------------------------------|----------------------------------------------------------------------------------------------------|
| Make a Payment      | Customer Information | Mailing Address                       | Select Payment Type                                                                                                    |
| Select Payment Type |                      |                                       |                                                                                                    |
| Estimated Payment   |                      | Pay your quarte                       | rly estimated payment.                                                                                                  |
| Extension Payment   |                      | Pay your liability                    | for a return that will be filed on the extension due date.                                                              |
| O Return Payment    |                      | Pay a liability or<br>this payment wi | your tax return. If you have elected for your tax liability to be automatically dedu<br>Il not override this selection. |
| O Bill Payment      |                      | Pay a Statement                       | of Account, Notice of Assessment, or account liability not associated with a retur                                      |
|                     |                      |                                       |                                                                                                    |

Previous Next

Step 7:

## Enter Tax year

| <b>⊘</b>                       |                      | <b></b>         |                     | <b>&gt;</b>   |
|--------------------------------|----------------------|-----------------|---------------------|---------------|
| Make a Payment                 | Customer Information | Mailing Address | Select Payment Type | Select Period |
| Tax Year                       |                      |                 |                     |               |
| What year is this payment for? |                      |                 |                     | 2023          |
|                                |                      |                 |                     |               |
|                                |                      |                 |                     | Previous Next |

Step 8:

Select payment method and make payment

| yment                      | Customer Information                                           | Mailing Address                   | Select Payment Type | Select Period | Payment Method |
|----------------------------|----------------------------------------------------------------|-----------------------------------|---------------------|---------------|----------------|
| ayment                     | Method                                                         |                                   |                     |               |                |
| yments can<br>E-Check fron | be made by:<br>n a checking or savings account (no ch          | arge)                             |                     |               |                |
|                            | second so take A from A Association Council Association of the | Express or Discover (additional p | rocessing fee)      |               |                |
| Debit/Credit               | card with visa, MasterCard, American i                         |                                   | occosing icey       |               |                |

# Alternate way of Payment:

- Form EXT-15/IT (Mail Voucher Form EXT-15/IT along with check to the department).